# C7100/C7300/C7500/C9300/C9500 Software Installation Guide

## Installation Checklist:

| Print a Demo Page2                                                                                      |
|----------------------------------------------------------------------------------------------------|
| Which Printer Driver?2                                                                                  |
| Installation                                                                                            |
| Network Installation<br>Connect to the Network Port                                                     |
| Windows Install Printer Software for TCP/IP5                                                            |
| <b>Novell</b> Install Software for Configuring the Printer7                                             |
| Local Installation                                                                                      |
| USB<br>Connect to the Computer                                                                          |
| <b>Parallel</b><br>Connect to the Computer                                                              |
| Macintosh InstallationConnect to the ComputerNetwork15USB15Install Printer SoftwareOS 8.6 - 9.116OS X.1 |
| Affix the Handy Reference                                                                               |
| Service and Support Resources                                                                           |

## **Print a Demo Page**

## **Printer Drivers**

#### To test the printer, print a Demo page:

- Press MENU repeatedly until INFORMATION MENU appears.
- Press ITEM repeatedly until DEMO1 displays.
- Press SELECT. *The Demo page prints and the printer goes back on line.*

| READY       ITEM VALUE       SELEC' $\square$ $\bigcirc$ $\uparrow$ $\uparrow$ $\bigcirc$ $\bigcirc$ $\square$ $\square$ $\bigcirc$ $\uparrow$ $\uparrow$ $\bigcirc$ $\bigcirc$ $\square$ $\square$ $\square$ $\square$ $\square$ $\bigcirc$ $\bigcirc$ |
|----------------------------------------------------------------------------------------------------|
|----------------------------------------------------------------------------------------------------|

#### Which Printer Driver?

Your printer comes with Windows drivers for PCL and PostScript(PS). You can install either driver or both, depending on your application.

If you use TrueType fonts and you do not print PostScript (including ".eps" files) graphics, choose the PCL driver. This will be more efficient and give good results.

If you use PostScript fonts or you will be printing PostScript graphics, choose the PostScript driver. Performance will be faster and graphics will be printed at their best quality.

If your applications vary, you could choose to install both. Then select the one you plan to use most to be your Windows default driver. Choose the alternate driver from within the print dialog when you need to. If you install both drivers, simply select the same printer port (LPT1 or Network Port) during the installation.

#### **Readme File**

Please refer to the readme file on CD1 for the latest information on printer drivers.

#### **OKI Knowledge Base**

See the OKI Knowledge Base at my.okidata.com for a complete listing of all the knowledge Oki Data knows about your product. These documents are in the format of FAQ's (frequently asked questions), Application Notes and Troubleshooting documents.

This section is usually a good first source of information about your OKI product. The topics include applied solutions, general, installation and setup, product usage and troubleshooting.

## **Network Installation** Connect to the Network Port

- No Ethernet<sup>®</sup> cable is supplied with the printer. Use an Ethernet cable with two twisted wire pairs
- and an RJ45 plug.
- Turn the printer off.
- Connect your Ethernet cable to the network port on the print server (1).
- $\Box$  Connect the other end of the cable to the network port (2).
- Turn the printer on and wait for the print server status light (3) to stop blinking.
- Press the Test button (4) on the print server. An OkiLAN Configuration Sheet prints. This sheet contains information you need to set up the printer on your network.

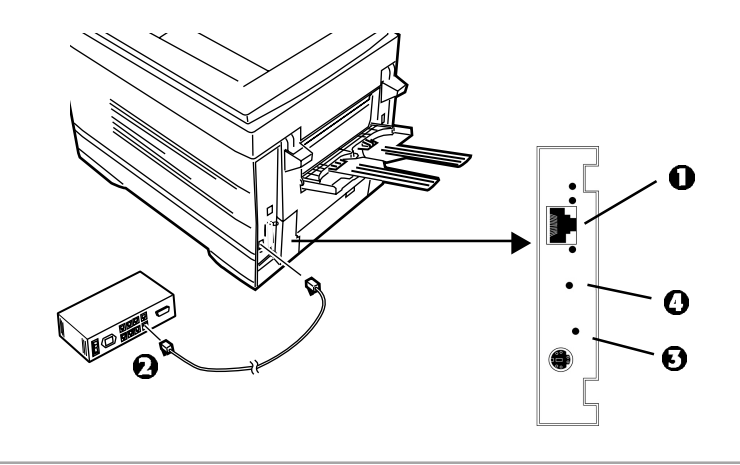

## **Network Installation** Install the Ferrite Core

### Important!

In order to reduce electromagnetic interference—"noise" that interferes with TVs or other appliances—you must put the enclosed ferrite core on the network cable connected to your printer.

### This is required by the FCC.

Here's how to do it:

| Disconnect the network cable from the printer, if necessary.               |              |
|----------------------------------------------------------------------------|--------------|
| ☐ Loop the cable if necessary to keep the ferrite core in place.           |              |
| $\square$ Place the open core about 1 inch from the cable connector on the | printer end. |
| ☐ Press the two halves of the core together until they click shut.         |              |
|                                                                            |              |

# Windows<sup>®</sup> Network Installation Install Printer Software for TCP/IP

- Installing a printer on a network is best handled by
- someone familiar with networks (such as a network Administrator).

## **TCP/IP Configuration Options**

For information on how to modify configuration settings specific to the TCP/IP protocol such as IP address, subnet mask and default gateway, see the TCP/ IP section in the OkiLAN 6200e+ User's Guide located on both CDs.

### **Install the Drivers**

□ Insert CD1 into the CD-ROM drive. The CD will autorun. (If the system autorun is disabled, click Start  $\rightarrow$  Run  $\rightarrow$  Browse. Browse to your CD-ROM drive and double-click Install.exe then click OK.)

The License Agreement appears, click I Accept.

The Menu Installer appears.

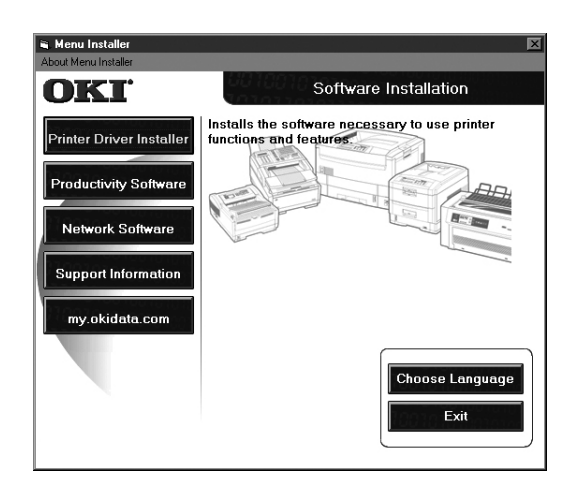

Click the **Printer Driver Installer** button.

Select Network Printer. Click Next.

Connection Type screen appears. Select "how your printer is connected to the network." Follow the appropriate instructions below:

#### Directly to the Network using TCP/IP

- Click Next.
- Enter the IP address or select **Search** to look for the printer. Click **Next**.
- ☐ When the IP address is found, select the printer by clicking on it, then select the printer emulation you want. Click **Next**.
- Type in a new printer name. Click **Next**.
- XP and 2000 users: here you may need to
- select Do Not Share or Share printer. Follow the on-screen instructions.
- If Digital Signature Not Found displays, Click
- Continue Anyway or Yes.

Click OK.

Click **Finish** when the installation is complete.

#### Indirectly to Network via another PC

- Your printer must be shared off another PC
- *before you perform the network installation.*
- Click Next.
- Select shared printer. Click **Next**.
- Select printer model and emulation. Click Next.
- Type a new name. Click **Next**.
- Click **Finish** when the installation is complete.

### **Network Client Distribution**

If you are installing the software on a network for network clients, the software must be installed on all clients' workstations. Net PnP Install sets printer sharing in Windows, and notifies client users by e-mail. *See the Help file for more information*.

To install the Net PnP Install Utility on the server, do the following:

In the Menu Installer, click the **Network Software** button.

Click the Administration Tools button.

Click the **Net PnP Install Utility** button and follow the on-screen instructions.

# Windows<sup>®</sup> Network Installation Install Printer Software for TCP/IP (cont.)

### Activating the Duplex Unit, Internal Hard Drive and Optional Paper Trays

If your printer has a duplex unit or internal hard drive (standard on Models C7100dxn, C7300dxn, C7500dxn, C9300dxn and C9500dxn) or optional paper trays, you must enter the driver and activate them.

#### To activate in the PostScript driver:

- $\Box \text{ Click Start} \rightarrow \text{Settings} \rightarrow \text{Printer}.$
- Right click the OKI PostScript printer icon, then click **Properties**.

Windows 2000, XP and NT 4.0:

- Click the **Device Settings** tab.
- Scroll down to **Installable Options**.
- Click **Duplex**, then click **Installed** in the box below; do the same thing for **Hard Disk**.

#### Windows Me, 98 and 95:

- Click the **Device Options** tab.
- Select Duplex Option Unit, Printer Hard Disk, and select optional paper trays if installed.
- Click **OK**, then close the Printers dialog box.

#### To activate in the PCL driver:

- $\Box \text{ Click Start} \rightarrow \text{Settings} \rightarrow \text{Printer}.$
- Right click the OKI PCL printer icon, then click
   Properties (Windows 2000/XP/Me/9x), or Document
   Defaults (Windows NT 4.0).
- Click the Device Options tab.
- Select Duplex Option Unit, Printer Hard Disk, and select optional paper trays if installed.
- Click **OK**, then close the Printers dialog box.

# **Novell® Network Installation** Install Software for Configuring the Printer

- Installing a printer on a network is best handled by
  someone familiar with networks (such as a network
- The following procedure applies to Novell NetWare
- 4.0 and 5.0 when using NDS or Bindery only. For further details and for Novell NDPS instructions, refer to the on-line OkiLAN 6200e+ User's Guide located on both CDs.

#### Install OkiNet Utility for Netware

Administrator).

The OkiNet Utility for Netware installs, configures, and manages Okidata network print server devices.

- □ Insert CD-ROM into your CD-ROM drive. The CD will AutoPlay. (*If AutoPlay is set off, click Start*  $\rightarrow$  **Run**  $\rightarrow$  **Browse**. Browse to your CD-ROM drive and double-click **Install.exe**, then click OK.)
- The Licence Agreement appears. Click **I Accept**.
- The Menu Installer screen appears.

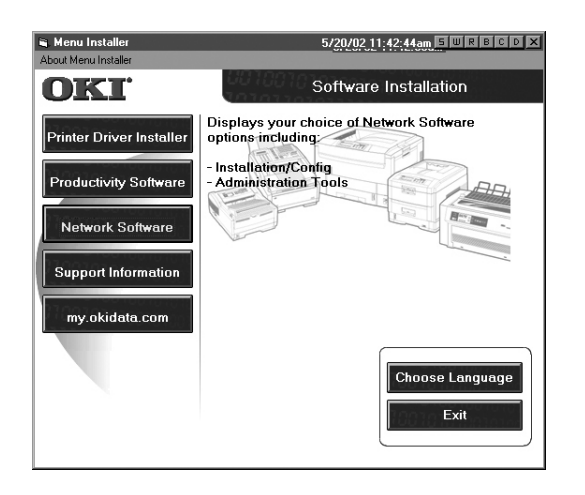

- Click the **Network Software** button.
- Click the **Installation/Config** button.
- Click the **OkiNet Utilities** button.
- Click on Netware Management Utilities. Click Next.
- Click **OkiNet Utility for NetWare.** Follow the on-screen instructions to complete the installation.

### Launching the Utility

To launch the utility click Start  $\rightarrow$  Programs  $\rightarrow$  OkiNet Utilities  $\rightarrow$  OkiNet Utility for Netware.

### **Configuring Novell**

For instructions to install and configure the print server, click on **Help** in the utility.

More information is available in the OkiLAN 6200e+ User's Guide located on both CDs.

### Activating the Duplex Unit, Internal Hard Drive and Optional Paper Trays

If your printer has a duplex unit or internal hard drive (standard on Models C7100dxn, C7300dxn, C7500dxn, C9300dxn and C9500dxn), or optional paper trays you must enter the driver and activate them. See page 6 for instructions on how to do this.

## **Local Installation: USB** Connect to the Computer

No USB interface cable is supplied with the printer. Use a USB cable that is compatible with USB specification 1.1.

#### Notes:

- A USB interface will only operate using Windows 2000, Windows Me and Windows 98. It will not operate using MS-DOS, Windows 95, 3.1, or NT 4.0.
- Printer operation is not assured if another USB compatible device is connected concurrently with it.
- If a USB hub is used, it must be connected directly to the computer.
- Turn the computer and printer off.
- $\Box$  Connect the USB cable to the USB port on the computer (1).
- $\Box$  Connect the other end of the cable to the USB port on the printer (2).

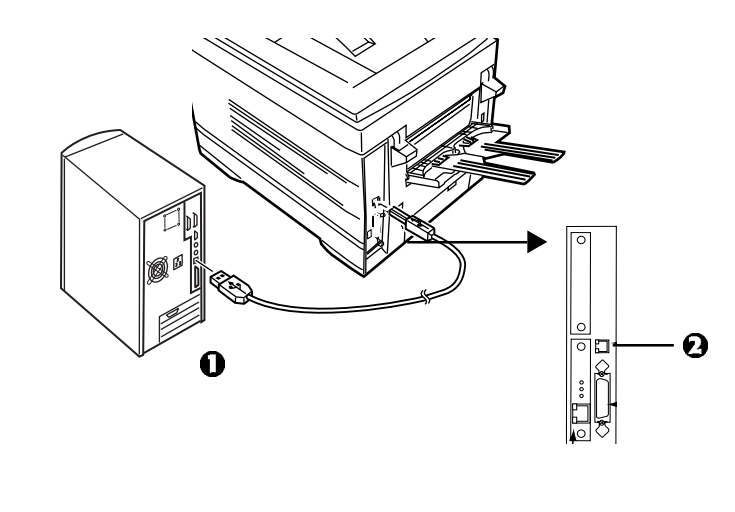

# **USB** Install Printer Software for Windows 98

# Install the PostScript Driver

#### $\Box$ Check that the USB cable is plugged in.

- $\hfill \Box$  Turn the printer on.
- ☐ Windows Add New Hardware Wizard displays. Click **Next**.
- Select Search for the best driver... Click **Next**.
- Insert CD1 into the CD-ROM drive.
- Select CD-ROM drive, clear other choices. Click Next.
- The OKI USB device is detected. Click **Next**.
- ☐ The File is copied. Click **Finish**.
- The Add New Hardware Wizard appears. Click Next.
- Select Search for the best driver... Click **Next**.
- Select **CD-ROM Drive**. Select **Specify Location**. Uncheck other selections.
- Click **Browse.** Navigate to *your CD-ROM drive*\Drivers\Parallel\Win9xme\Ps. Click **OK**.
- Click Next.
- Click Next.
- Follow the on-screen instructions to complete the installation.
- Click Finish.

### Install the PCL Driver

If you want to also install the PCL driver, use the Add Printer Wizard.

- $\Box \text{ Insert CD1into your CD-ROM drive. Click Start} \rightarrow \text{ Settings} \rightarrow \text{ Printers.}$
- Double Click Add Printer.
- The Add Printer Wizard displays. Click **Next**.
- Select Local Printer. Click Next.
- Click Have Disk.
- Click **Browse.** Browse to your *CD-ROM drive*\drivers\parallel\Win9xMe\pcl. Click **OK**.
- Click OK.

- Select your printer model. Click **Next**.
- Select the OP1USB1 printer port. Click **Next**.
- Follow the on-screen instructions.
- Click Finish.

### **Install Printer Software Utilities**

- □ With the CD installed in your CD-ROM drive, click **Start**  $\rightarrow$ **Run** $\rightarrow$ **Browse.** Browse to your CD-ROM Drive and double-click **Install**. Click **OK**.
- ☐ The Licence Agreement appears. Click I Accept. Click Next.
- The Menu Installer displays. Click the **Productivity Software** button.
- Install the utilities you want following the on-screen instructions.

To access the utility programs from your desktop, click **Start→Programs→OkiData.** 

### Activating the Duplex Unit, Internal Hard Drive and Optional Paper Trays

If your printer has a duplex unit or internal hard drive (standard on Models C7100dxn, C7300dxn, C7500dxn, C9300dxn and C9500dxn) or optional paper trays, you must enter the driver and activate them.

## **USB** Install Printer Software for Windows XP

### Install the PostScript Driver

| Check that the USB cable is plugged in |
|----------------------------------------|
|----------------------------------------|

- $\Box$  Turn the printer on.
- Found New Hardware displays.
- Insert CD1 into the CD-ROM drive.
- ☐ Select "Install from a list or specific location..." Uncheck Search removable media. Click **Next**.
- Select "include this location in search." Clear other selections.
- Click **Browse**. Browse to *your CD-ROM drive*\Drivers\Parallel\XP\PS. Click **OK**. Click **Next**.
- ☐ Windows Logo testing dialog appears. Click **Continue anyway**. Installation is completed.
- Click Finish.

### Install the PCL Driver

If you want to install the PCL driver, use the Add Printer Wizard.

- $\Box Click Start \rightarrow Settings \rightarrow Printers \rightarrow Add Printer.$
- The Add Printer Wizard displays. Click **Next**.
- Select Local Printer... Click Next.
- Select USB001 printer port. Click **Next**.
- Select Have Disk.
- Select **Browse.** Browse to *your CD-ROM drive*\Drivers\Parallel\XP\PCL. Click **Open**. Click **OK**.
- Select your printer model. Click Next.
- ☐ Follow the on-screen instructions.
- ☐ Windows Logo testing dialog appears. Click **Continue anyway**.
- Click Finish.

### **Install Printer Software Utilities**

- With the CD installed in your CD-ROM drive, click Start →Run. Browse to your CD-ROM Drive and double-click Install. Click OK.
- ☐ The Licence Agreement appears. Click I Accept. Click Next.
- The Menu Installer displays. Click the **Productivity Software** button.
- Install the utilities you want following the on-screen instructions.
- To access the utility programs from your desktop, click  $Start \rightarrow Programs \rightarrow OkiData$ .

### Activating the Duplex Unit, Internal Hard Drive and Optional Paper Trays

If your printer has a duplex unit or internal hard drive (standard on Models C7100dxn, C7300dxn, C7500dxn, C9300dxn and C9500dxn) or optional paper trays, you must enter the driver and activate them.

## **USB** Install Printer Software for Windows 2000

### Install the PostScript Driver

Check that the USB cable is plugged.

- Turn the printer on.
- Found New Hardware Wizard displays. Click Next.
- Select "Search for Driver..." Click **Next**. Select "Specify a location." Clear other selections. Click **Next**.
- ☐ Insert CD1 into your CD-ROM drive.
- ☐ Click **Browse**. Browse to *your CD-ROM drive*\Drivers\Parallel\Win2k\PS. Click **Open**. Click **OK**. Click **Next**.
- At Digital Signature Not Found, click Yes.
- Files are copied. Click **Finish**.

#### **Install the PCL Driver**

If you want to install the PCL driver, use the Add Printer Wizard.

- $\Box \ Click \ Start \rightarrow Settings \rightarrow Printers$
- Double-click Add Printer.
- The Add Printer Wizard displays. Click **Next**.
- Select "Local Printer..." Clear other selections. Click **Next**.
- Select USB001 printer port. Click **Next**.
- Select Have Disk.
- Select **Browse.** Browse to *your CD-ROM drive*\Drivers\Parallel\XP\PCL. Click **Open**. Click **OK**.
- Select your printer model. Click **Next**.
- Follow the on-screen instructions.
- Click Finish.
- Digital Signature Not Found displays. Click Yes.

### **Install Printer Software Utilities**

- □ With the CD installed in your CD-ROM drive, click **Start**  $\rightarrow$ **Run. Browse** to your CD-ROM Drive and double-click **Install**. Click **OK**.
- ☐ The Licence Agreement appears. Click I Accept. Click Next.
- The Menu Installer displays. Click the **Productivity Software** button.
- Install the utilities you want to install following the on-screen instructions.

To access the utility programs from your desktop, click  $Start \rightarrow Programs \rightarrow OkiData$ .

### Activating the Duplex Unit, Internal Hard Drive and Optional Paper Trays

If your printer has a duplex unit or internal hard drive (standard on Models C7100dxn, C7300dxn, C7500dxn, C9300dxn and C9500dxn) or optional paper trays, you must enter the driver and activate them.

# **USB** Install Printer Software for Windows Me

### Install the PostScript Driver

#### Check that the USB cable is plugged in.

- Turn the printer on.
- Add New Hardware Wizard displays. Select "Specify the location of the Driver." Click **Next**.
- Insert CD1 into the CD-ROM drive.
- Select "Specify a location.... select Removable Media."
- Click **Browse.** Navigate to *your CD-ROM drive*\Drivers\Parallel\Win9xMe\PS. Click **OK**.
- Click Next.
- Follow the on-screen instructions to complete the installation.

#### Click Finish.

- Add New Hardware Wizard displays. Select "Specify the location of the Driver." Click **Next**.
- Select "Specify a location..." Click Next.
- Select "Updated Software..." Click Next.
- Click Next to begin the install.
- Follow the on-screen instructions to complete the installation.
- Click Finish.

### **Install the PCL Driver**

If you choose to also install the PCL driver, use the Add Printer Wizard.

- $\Box \text{ Insert The OKI CD-ROM into your CD-ROM drive.} \\ Click \text{ Start} \rightarrow \text{Settings} \rightarrow \text{Printers.} \\ \end{cases}$
- Double Click Add Printer.
- ☐ The Add Printer Wizard displays. Click **Next**.
- Select Local Printer. Click Next.

- Click Have Disk.
- Click **Browse.** Browse to *your CD-ROM drive*\Drivers\Parallel\Win9xMe\pcl. Click **OK**.
- Click OK.

Select your printer model. Click Next.

- Select the OP1USB1 printer port. Click Next.
- Follow the on-screen instructions.
- Click Finish.

#### **Install Printer Software Utilities**

- □ With the CD installed in your CD-ROM drive, click **Start**  $\rightarrow$ **Run. Browse** to your CD-ROM Drive and double-click **Install**. Click **OK**.
- ☐ The Licence Agreement appears. Click I Accept. Click Next.
- The Menu Installer displays. Click the **Productivity Software** button.
- Install the utilities you want following the on-screen instructions.

To access the utility programs from your desktop, click  $Start \rightarrow Programs \rightarrow OkiData$ .

### Activating the Duplex Unit, Internal Hard Drive and Optional Paper Trays

If your printer has a duplex unit or internal hard drive (standard on Models C7100dxn, C7300dxn, C7500dxn, C9300dxn and C9500dxn) or optional paper trays, you must enter the driver and activate them.

# **Local Installation: Parallel** Connect to the Computer

| <ul> <li>Turn off both the computer and the printer.</li> <li>Attach a standard IEEE-1284 parallel cable (not supplied) to the parallel port on the printer (1), securing it with the spring clips.</li> <li>Attach the other end to the parallel port on the computer (2) and secure it in place with the screws.</li> </ul> |  |
|----------------------------------------------------------------------------------------------------|--|
|                                                                                                    |  |

# **Parallel** Install Printer Software

### **Drivers Supplied**

The printer comes with two drivers: Adobe PostScript and PCL, for the following Windows systems:

- Windows 2000 Professional
- Windows Me, 98, 95, XP
- Windows NT 4.0
- ☐ Insert CD1 into your CD-ROM drive. The CD will AutoPlay. (*If AutoPlay is set off, click Start* → *Run* → *Browse*. *Browse to your CD-ROM drive and double-click Install.exe, then click OK*.)

The Licence Agreement appears. Click **I Accept**.

The Menu Installer screen appears.

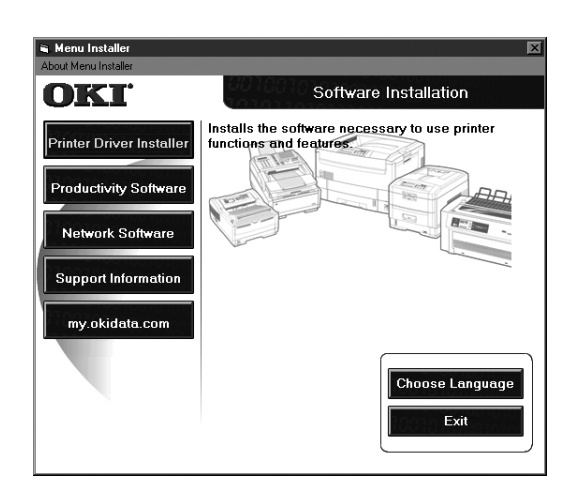

Click the **Printer Driver Installer** button.

☐ Follow the on-screen instructions to complete the installation. *If the Digital Signature dialog appears, click Yes.* 

☐ To install additional software utilities, click the **Productivity Software** button, then select and install the utilities you want.

### Activating the Duplex Unit, Internal Hard Drive and Optional Paper Trays

If your printer has a duplex unit or internal hard drive (standard on Models C7100dxn, C7300dxn, C7500dxn, C9300dxn and C9500dxn) or optional paper trays, you must enter the driver and activate them.

# Macintosh<sup>®</sup> Installation Connect to the Computer

# Network

Requires Mac<sup>®</sup> OS 7.x or above, running on a Macintosh computer with EtherTalk interface.

The Ethernet cable is not supplied with the printer. Use an Ethernet crossover cable with RJ45 connectors at either end

#### Important!

Before connecting the network cable, install the Ferrite Core. See Page 4 for instructions.

Turn the printer off.

- Connect your Ethernet cable to the network port on the printer server (1).
- Connect the other end of the Ethernet cable to the network port (2).
- Turn the printer on and wait for the print server status light (3) to stop blinking.
- Press the Test button (4) on the print server. An OkiLAN configuration sheet prints.

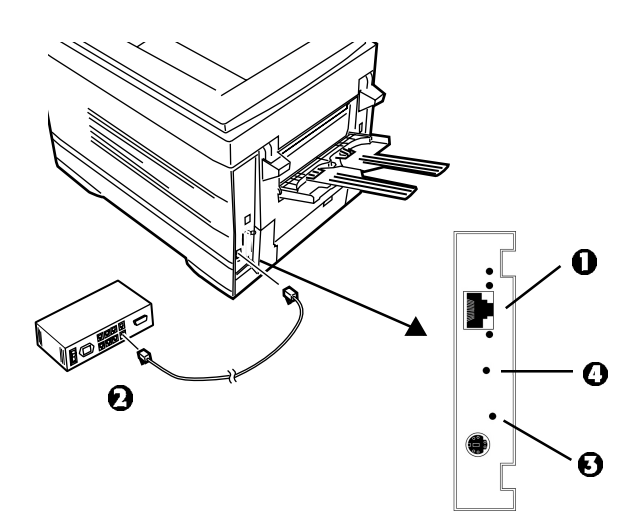

## USB

- No USB interface cable is supplied with the printer.
- Use a USB cable that is compatible with USB specification 1.1.

#### Notes:

- Requires Mac OS 9.04 or higher
- Printer operation is not assured if another USB compatible device is connected concurrently with it.
- If a USB hub is used, it must be connected directly to the computer.
- Depending on the size of the document, if the memory setting for the print monitor is low, you may not be able to print in the background. To correct for this, increase the memory setting for the print monitor.
- Depending on the model you have, you may need to install updates to the operating system in order to use USB: e.g., iMac Update 1.0, iMac Update 1.1, iMac Firmware Update, etc. For further information, contact Apple Computers.
- Turn the computer and the printer off.
- Connect the USB cable to the USB port on the computer (1).
- Connect the other end of the cable to the USB Port on the printer (**2**).

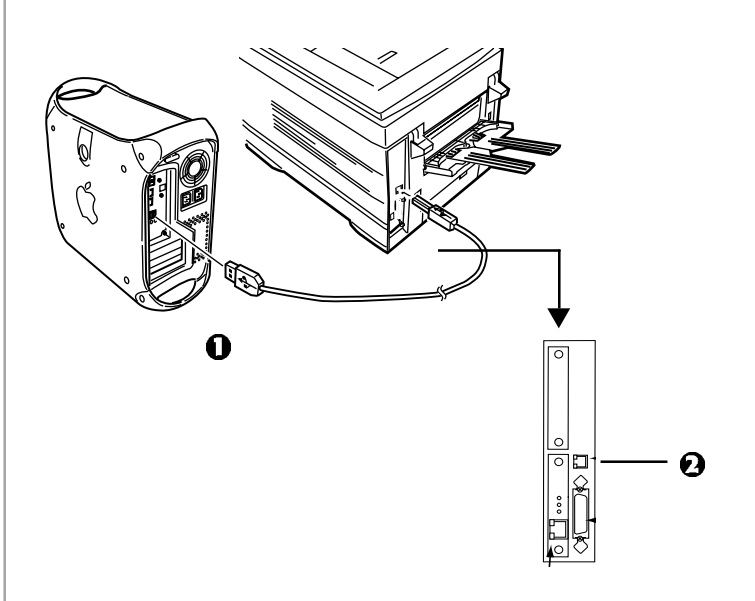

# Macintosh<sup>®</sup> Installation Install Printer Software for OS 8.6 to 9.1

### **Install the Driver**

- $\Box$  Turn the printer on, then turn the computer on.
- Place CD1, supplied with the printer, in the CD-ROM drive.
- Double-click the OKI CD icon that appears on the desktop.
- Double-click the MAC Installer icon, click Continue.

☐ Select Classic Easy Install from the dropdown box located in the left corner. This will install printer drivers, utilities, and plug-ins including Job Accounting and Job type. (Plug-ins will only install in OS 9.x and above.) Click Install.

Select your printer model, click OK.

Select the Color Profile for your printer model, click OK.

☐ When the installation is complete, click **Quit**.

# **Create the Desktop Printer**

### For a Network

- Activate **Chooser** from the **Apple** menu.
- Select the **LaserWriter8** icon and highlight the printer name (print server ID#).
- Click Create.
- Close Chooser.
  - If you need to verify the printer name, press the print server test button to print the Configuration pages. The printer name is on page 2.

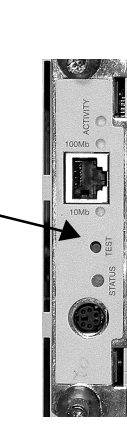

- For information on using the OkiNet
- Utilities software, see "EtherTalk Support for Apple Macintosh" in the OkiLAN 6200e+ User's Guide located both CDs.

### Create the Desktop Printer For USB

Mac OS 9.0.4

Double-click the **Apple LaserWriter Software** folder on your local hard drive.

Mac OS 9.1

- □ Navigate to Application *Mac OS 9*→Utilties.
- Double-click the **Desktop Printer Utility** icon.
- Highlight **Printer** (USB) under **Create Desktop**.
- ☐ In the drop-down box, select **LaserWriter 8** and click **OK**.
- Under PostScript Printer Description (PPD) file, click Change.
- ☐ Make sure the **Printer Descriptions** folder is selected in the drop-down box.
- Highlight your OKI printer model, then click **Select**.
- Under USB Printer Selection, click Change.
- ☐ Highlight the OKI printer model you have, then click **OK**.
- Click **Create**. *The OKI printer icon appears on the desktop*.
- Click Save.

# **Macintosh® Installation** Install Printer Software for OS 8.6 to 9.1 (cont.)

### **Accessing Advanced Features**

Mac OS 9.0.4 and higher

- Select **File** on the desktop menu.
- Click **Print Desktop** from the drop down menu.
- Select **Plugin Preferences** from the pull-down menu.

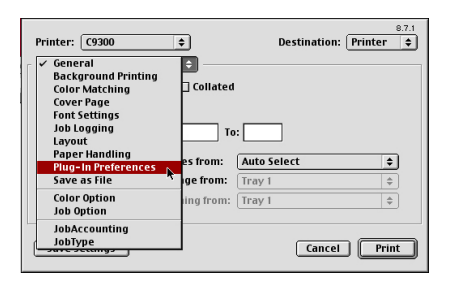

Check Print Time Filters, Job Accounting, and Job Type.

| Printer:<br>Plug-In | C9300<br>Preferen | ¢                  | 8.7.1<br>Destination: Printer ♦ |
|---------------------|-------------------|--------------------|---------------------------------|
|                     | <b>v</b>          | Print Time Filters | 1                               |
|                     |                   | JobAccounting      |                                 |
|                     |                   | 🗹 JobType          | 1                               |
|                     |                   |                    | 4<br>V                          |
| Save S              | ettings           | )                  | Cancel Print                    |

Click Save Settings. Click OK.

### **On-Line Manuals**

#### Requirements

• Microsoft Internet Explorer version 4.0 or higher and Acrobat Reader.

#### To Load the Manuals

- In order to open the on-line manual, you must have
- Acrobat Reader installed.
- ☐ Insert the CD into your CD-ROM drive.
- From the CD contents folder, drag the **Manual** folder to the desktop.
- The OkiLAN 6200e+ Print Server User's Guide is
- located on both CDs. The Printer User's Guide is located on CD2.

#### **Readme File**

For the latest printer driver information, read the Readme file on CD1.

# Macintosh<sup>®</sup> Installation Install Printer Software for OS X.1

# **Install the Driver**

| <ul> <li>Be sure to switch off antivirus software before</li> <li>installing a printer driver.</li> </ul> |           |
|----------------------------------------------------------------------------------------------------|-----------|
| Turn the printer on, then turn the computer on.                                                           | r<br>r    |
| Place the CD supplied with the printer in the CD-ROM drive.                                               | n<br>Note |
| Double-click the OKI CD icon that appears on the desktop.                                                 | follor    |
| ☐ Open the MAC folder. Click<br>MAC→PSDRV→English.                                                        |           |
| Double-click the Mac Installer icon, click Continue.                                                      |           |
| Select MAC OS X.1x from the dropdown menu located in the left corner. Click Install.                      |           |
| Classic Easy Install<br>Custom Install c Installer                                                        | Ac        |

|                                                                                   | c instanci                                                                                     |
|-----------------------------------------------------------------------------------|------------------------------------------------------------------------------------------------|
| ✓ MAC OS X.1x Driver<br>Profile Downloader OS<br>Color Profiles OS X              | ;x                                                                                             |
| This will allow user to select a<br>for LPR connection using the I<br>connection. | and Install Oki model PPD. Use the "Print Center"<br>IP address of the print server or the USB |
| Note: This installation is meal                                                   | neror use under mac os x. 1 and above only.                                                    |

- ☐ In the Menu Installer, select MAC OS X.1 Driver from the dropdown box located in the left corner. Click Install.
- Select your printer model, click **OK**.
- Click Continue.
- Select the Color Profiles OS X. Click Install.
- ☐ When the installation is complete, click **Quit**.

# **Adding the Printer**

- ☐ Run the **Print Center** (Local HD→ Applications→Utilities→Print Center). Click Add Printer.
- Select LPR Printers Using IP from the drop down menu.

*Note!* If you are using USB, select **USB** and disregard the following steps.

Enter the printer's IP address.

- From the **Printer Model** drop down menu, select the correct PPD for your printer model. Click **Add**.
- Quit Print Center.

# Activating the Duplex Unit

 $\Box$  From your application, click **File** $\rightarrow$ **Print** $\rightarrow$ **Duplex**.

| Prests: Standard   Copies & Pages Layout Duplex Collated Output Options Pager Feed Fror Handling Frinter Features Summary                                                                                                    | Printer:        | 172.31.1    | 2.24     | • |
|----------------------------------------------------------------------------------------------------|-----------------|-------------|----------|---|
| ✓ Copies & Pages Layout<br>Duplex Collated<br>Output Options Collated<br>Paper Feed From 1 to: 1<br>Printer Features<br>Summary                                                                                                    | Presets:        | Standard    |          | ÷ |
| Layout Collated Output Options All Paper Feed From Handling Printer Features Summary                                                                                                    | ✓ Copies & Page | es          | ei       |   |
| Duplex Collated Output Options Paper Feed Error Handling Printer Features Summary                                                                                                    | Layout          |             |          |   |
| Output Options And<br>Paper Feed From 1 to: 1<br>Printer Features<br>Summary                                                                                                    | Duplex          |             | Collated |   |
| Paper Feed From L to: L Paper Feed Proventies L To: L To: L | Output Option   | ns          |          |   |
| Error Handling 101 102 1<br>Printer Features<br>Summary                                                                                                    | Paper Feed      |             |          |   |
| Printer Features                                                                                                    | Error Handling  | g (C) Proms | 1 10: 1  |   |
| Summary                                                                                                    | Printer Featur  | es          |          |   |
|                                                                                                    | Summary         |             |          |   |
|                                                                                                    | Save Custom     | Setting     |          |   |

- Check Click on Both Sides.
- $\Box$  Select the binding.
- Click **Print**.

## **On-Line Manuals**

See page 17 for instructions to load the manuals.

#### **Readme File**

For additional information, see the Readme file on CD1.

# **Install the Handy Reference**

☐ Remove the backing from the Velcro<sup>®</sup> strip on the back of the Handy Reference and apply the Handy Reference to the printer.

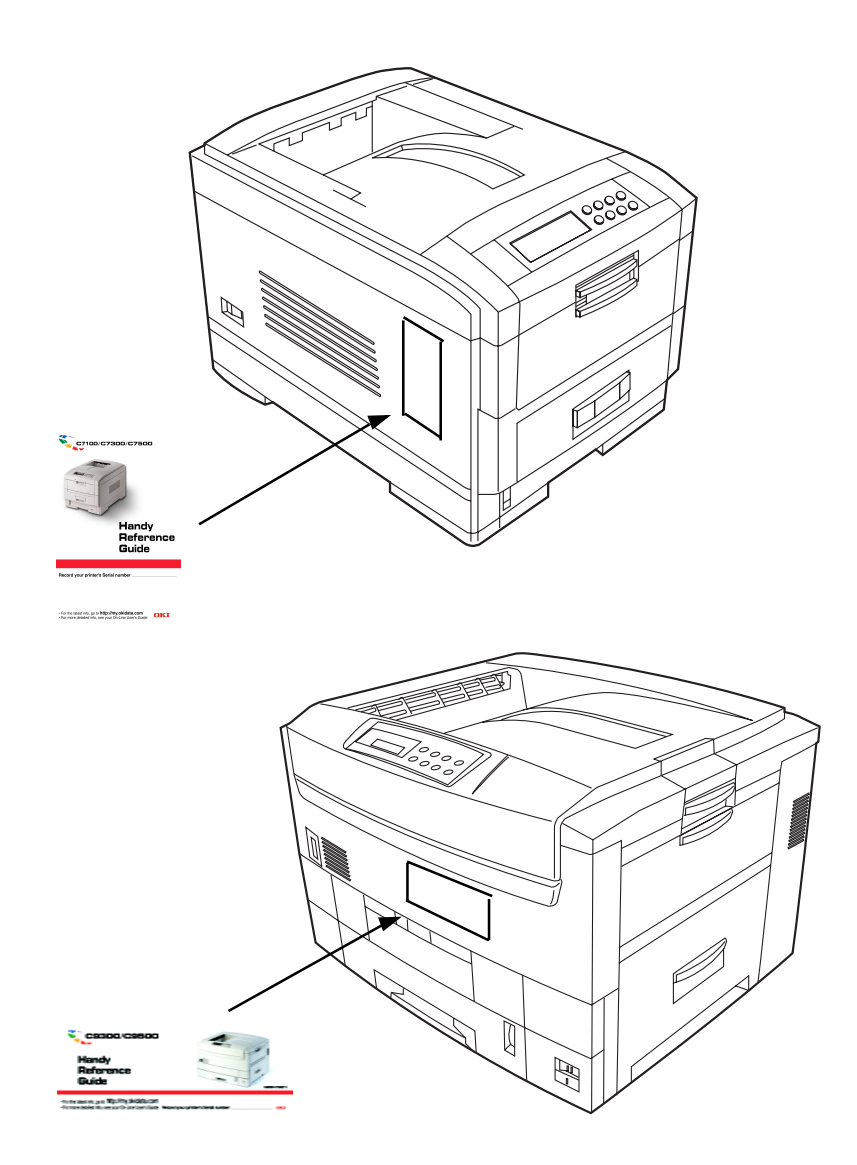

## **Service & Support Resources**

My.okidata.com

• my.okidata.com

Register your printer at my.okidata.com and get support, news and information, and the latest software upgrades for your printer. Get your own Solutions Specialist directly at my.okidata.com when you need assistance.

• Call 1-800-OKI-DATA (1-800-654-3282) 24 hours a day, 7 days a week.

OKI, OkiView and OkiLAN are registered trademarks of Oki Electric Industry Company, Ltd.

3M is a trademark or registered trademark of 3M Company.

Adobe and PostScript are trademarks of Adobe Systems, Inc. which may be registered in certain jurisdictions.

Ethernet is a registered trademark of Digital Equipment Corporation. EtherTalk, LaserWriter, Mac and Macintosh are registered trademarks of Apple Computer, Inc.

Folex is a registered trademark of Folex Imaging. i486 is a trademark of Intel Corporation. Java is a trademark or registered trademark of Sun Microsystems, Inc. in the United States and other countries.

Linux is a trademark of Linus Torfalds.

Microsoft and Windows are either registered trademarks or trademarks of Microsoft Corporation in the United States and other countries.

Novell and NetWare are registered trademarks of Novell Corporation in the United States and other countries.

PCL is a registered trademark of Hewlett Packard Company.

UNIX is a registered trademark of The Open Group.

Velcro is a registered trademark of Velcro Industries B.V.